## Zajęcia24 – zapis na zajęcia Detr. 02.02.2024 Wersja 1.0

Sklep dostępny na stronie: www.ckrondo.pl

## 1 Założenie konta

- 1. Wejdź na stronę www.ckrondo.bilety24.pl i w górnym pasku menu kliknij w pole "ZAREJESTRUJ SIĘ".
- 2. Wypełnij formularz z danymi, takimi jak adres e-mail i hasło, a następnie kliknij "DALEJ".
- 3. Odbierz e-mail z linkiem aktywacyjnym i kliknij w niego, aby potwierdzić założenie konta.
- 4. Po aktywacji konta, zaloguj się na swoje konto. W górnym pasku menu kliknij w pole "**TWOJE KONTO**".
- 5. W zakładce "WARSZTATY " wprowadź dane wszystkich uczestników zajęć.

| Twoje zakupy                           | Warsztaty | Wiadomości 🖂 | Dane konta |  |  |  |  |
|----------------------------------------|-----------|--------------|------------|--|--|--|--|
| KONTA UCZESTNIKÓW                      |           |              |            |  |  |  |  |
| WYPEŁNIJ I ZAPISZ ABY DODAĆ UCZESTNIKA |           |              |            |  |  |  |  |
| Jan                                    |           |              |            |  |  |  |  |
| Nowak                                  |           |              |            |  |  |  |  |
| 2004                                   |           |              |            |  |  |  |  |
| * pola obowiązko                       | we        |              |            |  |  |  |  |
| Z                                      | apisz     |              |            |  |  |  |  |

## 2 Zapis na zajęcia

1. Przeglądaj dostępne warsztaty i grupy, a kiedy znajdziesz coś interesującego kliknij "**ZAPISZ SIĘ**"

## Szczegóły i grupy

| Grupa: Turnus 5 05-09.08.2024 Wiek 6-12 |   |            |
|-----------------------------------------|---|------------|
| Prowadzący: Dom Kultury Na Skarpie      | ▼ | zapisz się |

2. W kolejnym kroku pojawi się okno z różnymi wariantami cenowymi. Wybierz odpowiedni dla siebie i kliknij "**ZAPISZ**".

| Wybierz konto do zapisu<br>Turnus 5 05-09.08.2024 - Grupa: Turnus 5 05-09.08.2024 - godz: 07:30-16:00 - Prowadzący: Dom Kultury Na Skarpie |                                                                                |                                                                 |      |                          |  |  |
|----------------------------------------------------------------------------------------------------|--------------------------------------------------------------------------------|-----------------------------------------------------------------|------|--------------------------|--|--|
| Jan Nowak (ur. 1990)                                                                                                    |                                                                                | wybierz wariant                                                 | ~    | zapis niedostępny (wiek) |  |  |
| Jan Nowak (ur. 2015)                                                                                                    |                                                                                | wybierz wariant                                                 | ~    | zapisz                   |  |  |
|                                                                                                    |                                                                                | wybierz wariant                                                 | rt ( | nika? ZARZĄDZAJ KONTEM   |  |  |
| Najbliższa płatność: 490<br>540<br>441<br>486<br>uczy<br>Częstotliwość: jedr                                                               | 490,00 PLN - Człone<br>540,00 PLN - Pozost                                     | Członek SMOM<br>k 1 Najbliższa płatność 490,00 PLN<br>ali       |      | 6-12<br>05.08.2024       |  |  |
|                                                                                                    | 441,00 PLN - 10% zniži<br>486,00 PLN - 10% zniži<br>uczestników<br>jednorazowo | iż<br>Pozostali uczestnicy<br>Najbliższa płatność 540,00 PLN    |      | 09.08.2024<br>20<br>19   |  |  |
|                                                                                                    |                                                                                | 10% zniżki dla rodzeństw SMOM<br>Najbliższa płatność 441,00 PLN | •    | zajęć                    |  |  |

- 3. Możesz teraz kontynuować przeglądanie i zapisywanie się na inne warsztaty, albo przejść do płatności za wybrane już zajęcia klikając "**DO PŁATNOŚCI**".
- 4. Uzupełnij swoje dane (imię, nazwisko, nr telefonu) oraz w kolejnym kroku wyraź zgodę na regulamin zakupów oraz dodatkową zgodę na regulamin uczestnictwa w zajęciach.
- 5. Dokonaj płatności za wybrane warsztaty.